## coDiagnostiX™

## Nawigacja Komputerowa

Instrukcja instalacji oprogramowania coDiagnostiX™

Wykonaj następujące kroki, aby zainstalować PEŁNĄ wersję coDiagnostiX™ na swoim komputerze:

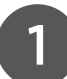

Pobierz program coDiagnostiX™ (pełna wersja oprogramowania) z autoryzowanej strony producenta lub zainstaluj z dołączonego nośnika na płycie pendrive.

PEŁNA WERSJA bezpośredni link znajduje się tutaj: https://www.codiagnostix. com/files/coDiagnostiX--100300-226-FULL-2020-12-04.zip

 Aby rozpakować cały folder wybierz program do rozpakowywania plików ZIP i wyodrębnij pliki postępując zgodnie z instrukcjami.

- Uruchom plik instalacyjny "coDiagnostiX.msi" z folderu pobierania, klikając dwukrotnie w ikonę.
- Uruchom plik instalacyjny "setup.exe" z folderu
   coDiagnostiXFULL, klikając
   dwukrotnie w ikonę.

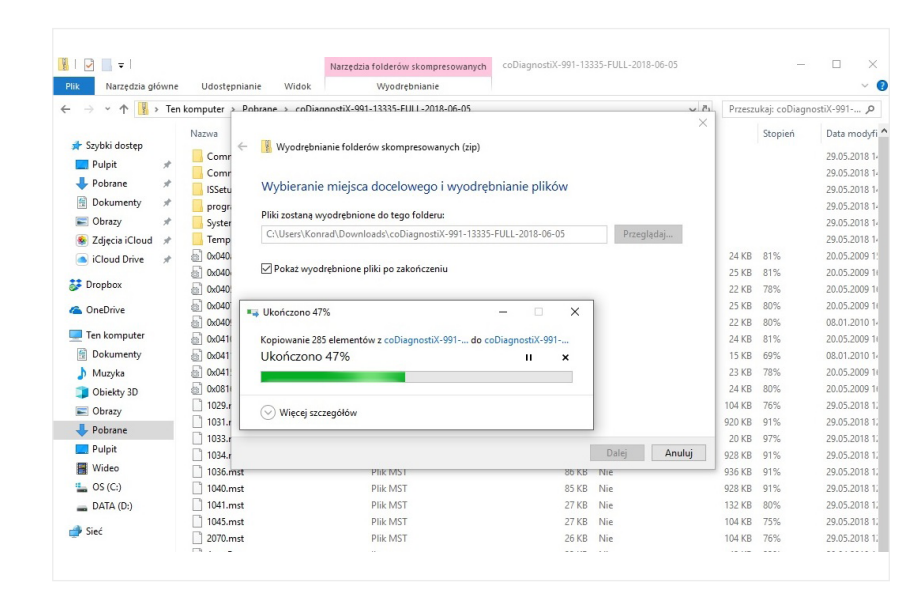

| 📑 i 🗹 📑 🖛 i coDiagn  | - L X                                  |                          |                                 |          |   |
|----------------------|----------------------------------------|--------------------------|---------------------------------|----------|---|
| Plik Narzędzia główn | e Udostępnianie Widok                  | ~ 📀                      |                                 |          |   |
| 🗧 🔶 👻 🕇 🦲 🗸 Ti       | n komputer > Pobrane > coDiagnostiX-99 | 91-13335-FULL-2018-06-05 | Przeszukaj: coDiagnostiX-991 ,0 |          |   |
|                      | Nazwa                                  | Data modyfikacji         | Тур                             | Rozmiar  | ^ |
| 🖈 Szybki dostęp      | Common                                 | 27.08.2018 16:07         | Folder plików                   |          |   |
| 🛄 Pulpit 📌           | CommonAppData                          | 27.08.2018 16:07         | Folder plików                   |          |   |
| 👆 Pobrane 🛛 🖈        | ISSetupPrerequisites                   | 27.08.2018 16:09         | Folder plików                   |          |   |
| 🗄 Dokumenty 🖈        | program files                          | 27.08.2018 16:09         | Folder plików                   |          |   |
| Chrazy #             | System32                               | 27.08.2018 16:10         | Folder plików                   |          |   |
| Trinsis (Claud)      |                                        | 27.08.2018 16:10         | Folder plików                   |          |   |
|                      | 0x040a                                 | 20.05.2009 15:30         | Ustawienia konfig               | 24 KB    |   |
| Cloud Drive #        | 📓 0x040c                               | 20.05.2009 16:27         | Ustawienia konfig               | 25 KB    |   |
| Dropbox              | 0x0405                                 | 20.05.2009 16:03         | Ustawienia konfig               | 22 KB    |   |
|                      | 6x0407                                 | 20.05.2009 16:22         | Ustawienia konfig               | 25 KB    |   |
| ConeDrive            | 🗟 0x0409                               | 08.01.2010 14:51         | Ustawienia konfig               | 22 KB    |   |
| Ten komputer         | 6 0x0410                               | 20.05.2009 16:06         | Ustawienia konfig               | 24 KB    |   |
| Dokumenty            | 🗟 0x0411                               | 08.01.2010 14:51         | Ustawienia konfig               | 15 KB    |   |
| h Martin             | 0x0415                                 | 20.05.2009 16:09         | Ustawienia konfig               | 23 KB    |   |
| In Wuzyka            | 📓 0x0816                               | 20.05.2009 16:14         | Ustawienia konfig               | 24 KB    |   |
| Objekty 3D           | 1029.mst                               | 29.05.2018 12:41         | Plik MST                        | 104 KB   |   |
| Cobrazy              | 1031.mst                               | 29.05.2018 12:41         | Plik MST                        | 920 KB   |   |
| 🐥 Pobrane            | 1033.mst                               | 29.05.2018 12:41         | Plik MST                        | 20 KB    |   |
| Pulpit               | 1034.mst                               | 29.05.2018 12:41         | Plik MST                        | 928 KB   |   |
| Wideo                | 1036.mst                               | 29.05.2018 12:41         | Plik MST                        | 936 KB   |   |
| - OS (C)             | 1040.mst                               | 29.05.2018 12:41         | Plik MST                        | 928 KB   |   |
| DATA (D.)            | 1041.mst                               | 29.05.2018 12:41         | Plik MST                        | 132 KB   |   |
| - DAIA (0:)          | 1045.mst                               | 29.05.2018 12:41         | Plik MST                        | 104 KB   |   |
| ieć 🔿                | 2070.mst                               | 29.05.2018 12:41         | Plik MST                        | 104 KB   |   |
|                      | AutoRun                                | 20.04.2018 14:44         | Ikona                           | 42 KB    |   |
|                      | 🔄 AutoRun                              | 20.04.2018 14:44         | Informacje Instala              | 1 KB     |   |
|                      | i coDiagnostiX                         | 01.06.2018 16:49         | Pakiet Instalatora              | 2 683 KB |   |
|                      | igdiplus.dll                           | 26.02.2004 18:33         | Rozszerzenie aplik              | 1 600 KB |   |
|                      | 👜 instmsiw                             | 28.11.2004 06:53         | Aplikacja                       | 1 780 KB |   |
|                      | 🔄 setup                                | 01.06.2018 16:49         | Aplikacja                       | 1 017 KB |   |
|                      | Setup                                  | 29.05.2018.12-41         | Ustawienia konfig               | 6 KB     |   |

Postępuj zgodnie z instrukcjami wyświetlanymi w kreatorze instalacji.

Po instalacji znajdziesz skrót do coDiagnostiX™ na pulpicie i menu startowym.

Aby uruchomić program należy w pierwszej kolejności przesłać maila w celu jego aktywacji na adres.: konrad.zajac@schmidt-dental.pl lub piotr.fulek@schmidtdental.pl (czynność ta jest niezbędna w celu prawidłowego funkcjonowania oprogramowania coDiagnostiX™)

## Tytuł maila:

Aktywacja nowej licencji oprogramowania coDiagnostiX™...... (proszę o podanie numeru licencji/ klucza oraz nazwy kliniki)

## Treść maila:

Dane użytkownika.: ....... (nazwa kliniki lub laboratorium)

Nip.: ...... (adres kliniki lub laboratorium)

Numer kontaktowy: ..... (numer kontaktowy do użytkownika)

Email: ..... (mail kontaktowy do użytkownika)

| н.               | ייספ                                                | ÷                                |                          |                                                   |                     |                           |                                             |             | Aktywacja nov                                                                                    |
|------------------|-----------------------------------------------------|----------------------------------|--------------------------|---------------------------------------------------|---------------------|---------------------------|---------------------------------------------|-------------|--------------------------------------------------------------------------------------------------|
|                  | Wiadomość                                           | Wstawianie                       | Opcje                    |                                                   |                     | Dewelop                   |                                             | Q Powi      | iedz mi, co chcesz zro                                                                           |
| klej             | K Wytnij<br>≧ Kopiuj<br>≸ Malarz formatć<br>Schowek | Arial<br>B I U<br>G              | 10 ▼ 10 ▼ 2 × △ Tekst po | A* A*   Ξ + ΙΞ +  <br>• +   Ξ = Ξ   Ξ<br>dstawowy | Książka<br>adresowa | Sprawdź<br>a nazwy<br>zwy | Dołącz Dołącz<br>plik * element<br>Dołączan | Podpis<br>• | <ul> <li>Flaga monitując</li> <li>Wysoka ważność</li> <li>Niska ważność</li> <li>Tagi</li> </ul> |
| _"<br>/yślij     | Od 🕶<br>Do dis<br>DW                                | gital.schmidtdent                | al@qmail.co              | ll:                                               |                     |                           |                                             |             |                                                                                                  |
|                  | Temat Ak                                            | tywacja nowej lic                | encji oprogra            | amowania coDiagnostiX.                            |                     |                           |                                             |             |                                                                                                  |
| orzesy<br>Dane I | fam uzupełnior<br>Praktyki: <b>Prywa</b>            | ie dane w celu<br>tna Praktyka S | aktywacji o<br>tomatolog | pprogramowania coDi<br>iczna Jan Kowalski         | agnostiX.           |                           |                                             |             |                                                                                                  |
| ul. Zło          | ta 59, 00-120 V                                     | ,<br>Varszawa                    | Ū                        |                                                   |                     |                           |                                             |             |                                                                                                  |
| Nip.: 1          | 00-100-10-10                                        | licencii: Dr. Ion                | Kouvaleki                |                                                   |                     |                           |                                             |             |                                                                                                  |
| Mob.:            | +48 510 000 00                                      | ncencji: Dr Jan<br>10            | KUWAISKI                 |                                                   |                     |                           |                                             |             |                                                                                                  |
| Email:           | jan.kowalski@                                       | gmail.com                        |                          |                                                   |                     |                           |                                             |             |                                                                                                  |
| Klucz s          | serial number: (                                    | Smart Key): 10                   | 0000101                  |                                                   |                     |                           |                                             |             |                                                                                                  |
| Licens           | e: Client                                           |                                  |                          |                                                   |                     |                           |                                             |             |                                                                                                  |
| Pozdri<br>Jan Ko | awiam<br>owalski                                    |                                  |                          |                                                   |                     |                           |                                             |             |                                                                                                  |

Wersja licencji.: .......... (dokładny opis wersji powinien znajdować się na opakowaniu dostarczonym przez producenta lub w protokole zamówienia np.: wersja Client)

Po procesie przetwarzania aktywacji licencji u producenta program jest gotowy do pracy (producent przewiduje czas aktywacji do 24 godzin).

 Aby program uruchomił się poprawnie w pierwszej kolejności należy umieścić w wolnym porcie USB dołączony do zestawu klucz sprzętowy (dongle z unikalnym kluczem aktywacyjnym) i poczekać na jego zaimplementowanie do systemu.

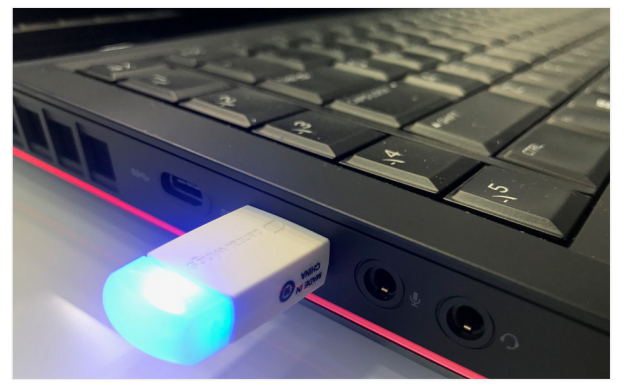

Prawidłowo działający klucz sprzętowy (niebieska migająca dioda LED)

Jeśli masz dodatkowe pytania, skontaktuj się z nami mailowo lub telefonicznie.

digital@schmidt-dental.pl konrad.zajac@schmidt-dental.pl mob.: +48 518 753 900

piotr.fulek@schmidt-dental.pl mob.: +48 514 608 529

TeamViewer – oprogramowanie narzędziowe przeznaczone do zdalnego kontrolowania systemu operacyjnego poprzez Internet.

Usługi po instalacji oprogramowania coDiagnostiX takie jak: wsparcie techniczne, pomoc i aktualizacja świadczymy telefonicznie przy jednoczesnym użyciu zdalnego wsparcia.

Za pomocą programu TeamViewer możemy w przeciągu kilku sekund nawiązać połączenie internetowe z dowolnym komputerem osobistym lub serwerem klienta i zdalnie nim sterować.

PEŁNA WERSJA bezpośredni link znajduje się tutaj: https://www.teamviewer.com/pl/download/windows/

W celu poprawnej pracy oprogramowania coDiagnostiX proszę sprawdzić wymagania techniczne i specyfikacje urządzenia. Wymagania techniczne bezpośredni link znajduje się tutaj: <u>https://www.codiagnostix.com/support.php#specs</u>